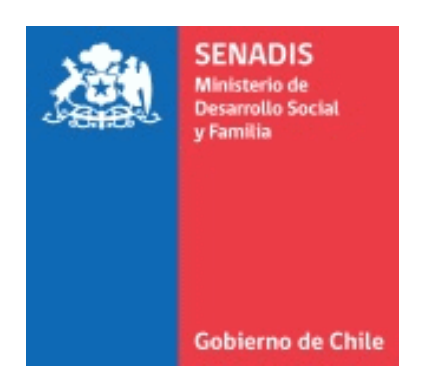

# MANUAL DE USUARIO PLATAFORMA FONDOS.GOB.CL

# FONDO NACIONAL DE PROYECTOS INCLUSIVOS (FONAPI)

Servicio Nacional de la Discapacidad SENADIS

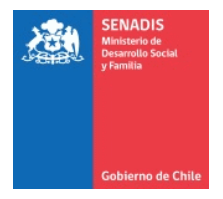

#### BIENVENIDA

Este documento te servirá de guía para postular al FONAPI a través de la plataforma de <u>https://fondos.gob.cl</u>

A continuación, te indicaremos cómo crear tu cuenta en la plataforma y presentar un proyecto.

## I. CREACIÓN DE UNA CUENTA EN FONDOS GOB

#### ¿Cómo creo una cuenta en Fondos Gob?

- 1. Ingresa a la web <u>https://fondos.gob.cl/</u>
- Haz clic en el extremo superior derecho, donde dice Iniciar sesión.

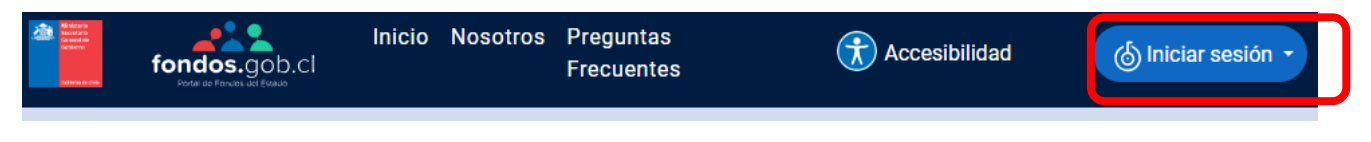

**3.** Haz clic donde dice **Soy ciudadano**.

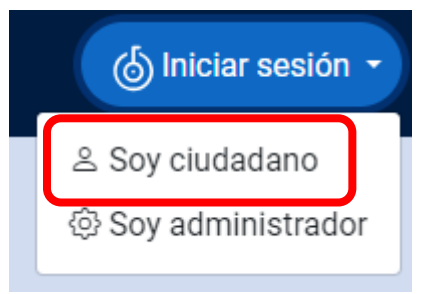

**4.** La plataforma te redirigirá al portal de ClaveÚnica, donde deberás ingresar tu RUN y Clave Única para continuar.

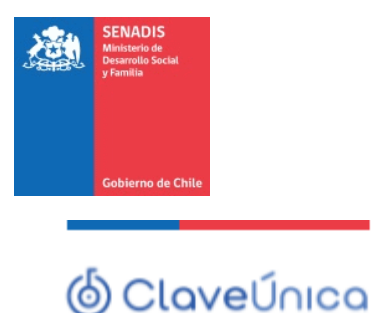

|  | A- | A+ |
|--|----|----|
|--|----|----|

# Portal Único de Fondos Concursables del Estado

Ingresa tu RUN

Ingresa tu ClaveÚnica

Recupera tu ClaveÚnica

Solicita tu ClaveÚnica

| <u>INGRESA</u> |  |
|----------------|--|
|                |  |

5. El portal de Clave Única te redirigirá nuevamente a la plataforma fondos.gob. Esta vez, se mostrará la pestaña Bienvenida, con los teléfonos de la mesa de ayuda.

Se verán también otras cuatro pestañas (**Datos Personales, Relaciones Jurídicas, Postula Aquí** y **Mis Postulaciones**). A continuación, veremos el llenado de información para la pestaña **Datos Personales**.

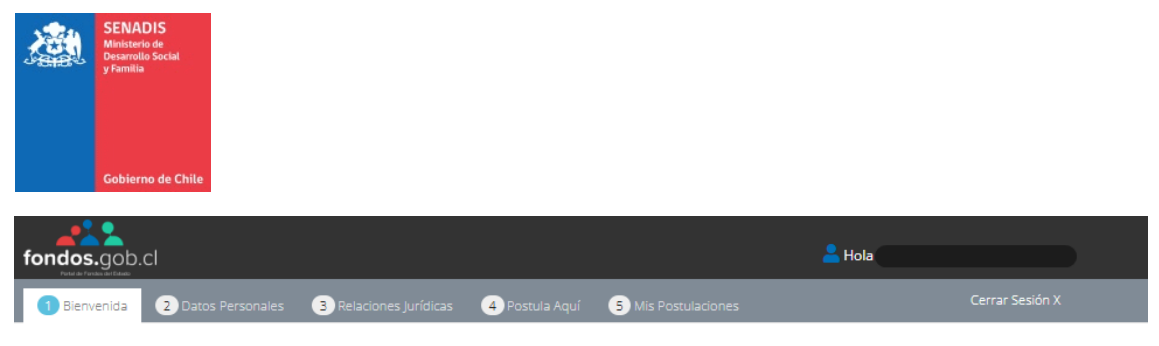

#### Bienvenido/a a Fondos.gob.cl

Fondos.gob.cl es el portal del Ministerio Secretaría General de Gobierno a disposición de los Servicios Públicos, que busca reunir la información de fondos concursables y postular en un solo lugar.

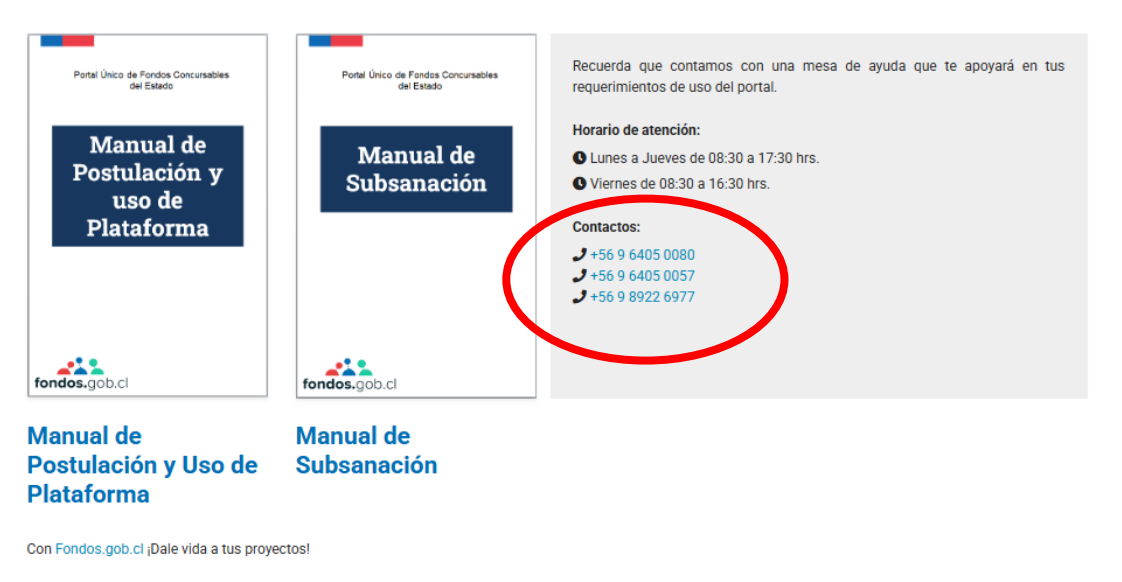

6. Haz clic en la pestaña **Datos Personales**.

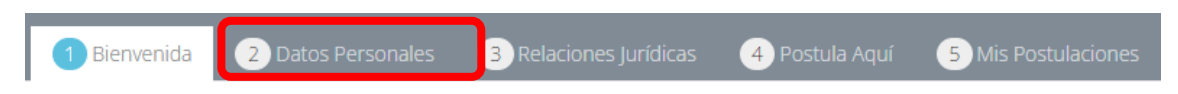

 Al haber ingresado con tu ClaveÚnica, se llenarán automáticamente los campos Nombres, Apellido Paterno, Apellido Materno, RUN, Nacionalidad y Pertenencia a Pueblo Originario.

Para continuar, es necesario que completes los campos obligatorios (con asterisco, \*), vale decir, Género, Discapacidad y Fecha de Nacimiento.

| SENADIS<br>Ministerio de<br>grantia<br>y Familia |                               |                             |
|--------------------------------------------------|-------------------------------|-----------------------------|
| Nombres *                                        | Apellido Paterno *            | Apellido Materno * 😮        |
| RUN *                                            | -<br>Nacionaldad              | Género *                    |
|                                                  | Chile                         | Seleccione                  |
| Profesión u Ocupación                            | Pertenece a pueblo originario | Discapacidad Fecha de       |
| Seleccione ~                                     | No Pertenece                  | Nacimiento *                |
| Facebook                                         | Twitter                       | LinkedIn                    |
| Ej: www.facebook.com/perfil                      | Ej: www.twitter.com/perfil    | Ej: www.linkedin.com/perfil |

- Cuando termines de llenar la información, ve al final de la página y haz clic en Guardar.
  - 52020 ACTIVIDAD PESQUE 52030 - PESCA ARTESANAL, I 52040 - RECOLECCIÓN DE PF 52050 - SERVICIOS RELACIOI 100000 - EXTRACCIÓN - ACIÓ
- 9. Sube al inicio de la página y fíjate que el progreso del apartado 2.1. Antecedentes Generales, sea de un 100%. En caso de que no sea así, revisa los campos que te faltaron por completar y vuelve a presionar Guardar.

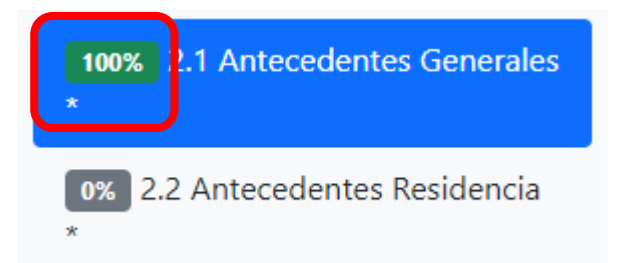

Una vez que tengas un 100% en el apartado 2.1.
 Antecedentes Generales, haz clic en el apartado 2.2.
 Antecedentes Residencia.

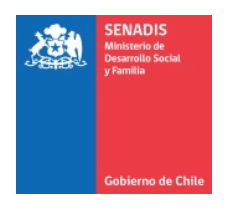

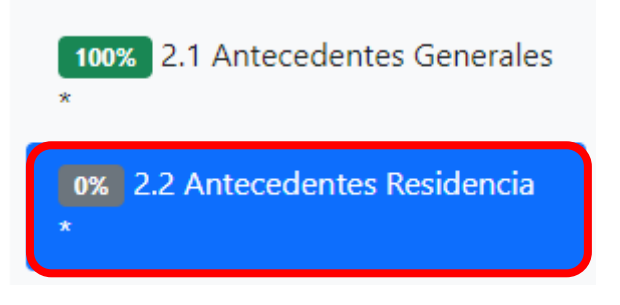

 En este apartado deberás completar todos los campos obligatorios (con asterisco, \*), vale decir, Dirección, Numeración, País de Residencia, Cuidad y Código Postal.

| Tipo Calle      | Dirección *       | Numeración * |  |
|-----------------|-------------------|--------------|--|
| Seleccione 🗸    | Ej: Las Lilas     | Ej: 555      |  |
| Complemento     | País Residencia * | Ciudad *     |  |
| Ej: Dep 715     | Seleccione 🗸 🗸    | Ej: Mendoza  |  |
| Código Postal * |                   |              |  |
| Ej: 9863425     |                   |              |  |

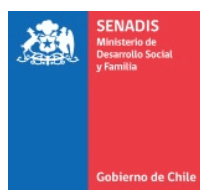

Para facilitar la búsqueda de tu código postal, te sugerimos ingresar a la página web de Correos de Chile, <u>https://www.correos.cl/</u>, y seleccionar la opción **Código postal**.

M Códia

Postal

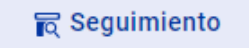

En la página web de Correos de Chile, ingresa tu dirección de acuerdo a los campos requeridos (Comuna, Calle y Numeración) y presiona **Buscar**.

Copia el código postal que te aparecerá en el resultado, y pégalo en el apartado **2.2. Antecedentes Residencia**, en específico en la pregunta relacionada con el **código postal**.

| Comuna*:             |          |                      |                  |                 |
|----------------------|----------|----------------------|------------------|-----------------|
| SANTIAGO             |          | Cotodral 1575        |                  | San Luis        |
|                      |          | Catedral 1575        | Y<br>Cáma llagar | Ģ               |
| Calles*:<br>Catedral | <b>Ø</b> | Región Metropolitana | Como liegar      |                 |
|                      |          | Ampliar el mapa      |                  | Aall Barrio 🕑   |
| Número               |          |                      | LO SÁEZ          | pendencia V     |
| 1575                 |          |                      | 5                | /ega Central de |
|                      | )        | ROPEZÓN Parque de    | los Reyes        |                 |

**12.** Cuando termines de llenar la información, ve al final de la página y haz clic en **Guardar**.

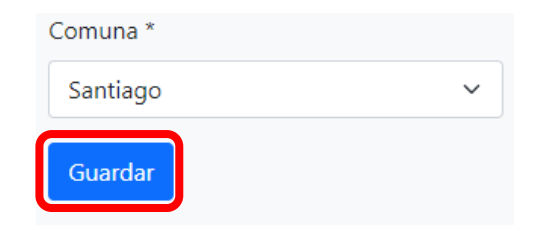

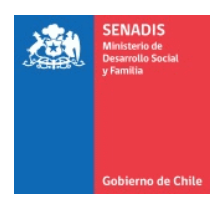

 Sube al inicio de la página y fíjate que el progreso del apartado 2.2. Antecedentes Residencia, sea de un 100%. En caso de que no sea así, revisa los campos que te faltaron por completar y vuelve a presionar Guardar.

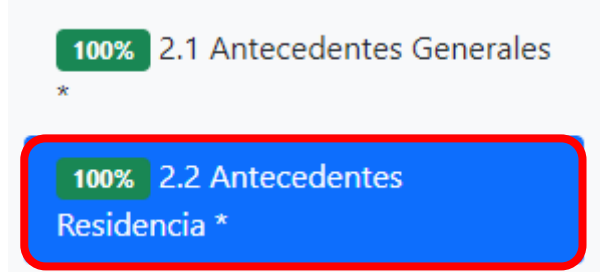

- 14. Los demás apartados de la pestaña Datos Personales (Antecedentes de Contacto, Formación, Experiencia Laboral, Portafolio, Documentos Opcionales, Áreas de Interés) son opcionales, vale decir, no influyen en este proceso de postulación, por lo tanto puedes o no completarlos para continuar.
- 15. La siguiente pestaña, Relaciones Jurídicas, aplica para postulaciones realizadas por instituciones. Por lo que deberá seleccionarla. Se abrirá una página donde explican quienes deben realizar ese paso y hay un link que explica como completar los datos. Luego selecciona agregar nueva relación jurídica y aparece para colocar el Rut de la institución, lo ingresa y selecciona ingresar Rut

| Agregar nueva relación jurídica                               |                                                                                             |
|---------------------------------------------------------------|---------------------------------------------------------------------------------------------|
| El primer paso es ingresar el RUT de                          | la empresa, fundación, asociación u otro organismo con el cual posea una relación jurídica. |
| Ingrese el RUT de la empresa u orga                           | inismo                                                                                      |
| 725767005                                                     |                                                                                             |
| Los campos marcados con ** son obligate Ingresar RUT Cancelar | orios para continuar a la siguiente etapa.                                                  |

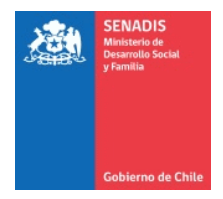

# Le aparecerá un aviso que debe leer y luego selecciona aceptar

| e o de vigencia de la directiva, un decreto de nombramiento, una ca<br><b>Registrar Entidad</b> ×<br>El RUT 72.576.700-5 no se encuentra inscrito, por lo que puedes<br>registrar la institución, organismo o empresa. Se te asignará el rol<br>de persona administradora.                                                                                                    |
|----------------------------------------------------------------------------------------------------|
| IMPORTANTE<br>* Recuerde que en la ley chilena, usurpar el nombre de otro, es<br>un delito y se encuentra tipificado en el Código Penal. Por ningún<br>motivo declare representar legalmente a una empresa u<br>organización si dicha afirmación no es efectiva. Arriesga ser<br>objeto de persecución penal. NO declare ser Gestor/a externo/a<br>(ej.Gestora Cultural), Gestor/a interno/a (ej.Empleado o<br>trabajadora) o cualquier otra calidad que no haya sido<br>expresamente autorizada por quien corresponda. Cualquier<br>declaración falsa o inexacta podrá será denunciada. He leído,<br>entiendo y estoy de acuerdo con lo señalado precedentemente,<br>declaro la veracidad de toda la información que he<br>proporcionado o proporcionaré. |
| Cerrar Aceptar                                                                                                    |

Aparece la hoja con todos los datos de la institución que debe completar, para luego seleccionar guardar.

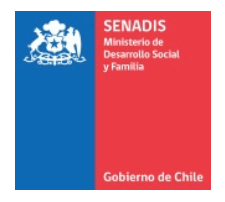

En el caso que como persona natural estés postulando en representación de una organización, debes vincular tu rut de la siguiente manera:

A) Deben ingresar al apartado N° 3 Relaciones Jurídicas. y enseguida, dar clic en "Agregar Nueva Relación Jurídica".

|                                                                                              |                                           | Rela                                 | ciones Jurídica                            | as                                 |                                                                                                    |
|----------------------------------------------------------------------------------------------|-------------------------------------------|--------------------------------------|--------------------------------------------|------------------------------------|----------------------------------------------------------------------------------------------------|
| Para postular a Fondos debe registrar sus datos personales previamen                         | e (Paso 2 - Datos Personales).            |                                      |                                            |                                    |                                                                                                    |
| Si va a postular a un concurso para personas naturales y no como orga                        | nización, simplemente continúe con        | Paso 4 - Postula Aquí                |                                            |                                    |                                                                                                    |
| Ahora debemos ingresar los datos referidos a Mis Organizaciones asos<br>poder o un contrato. | adas. Ingrese todas las Relaciones Ju     | rídicas que tenga, adjuntando la do  | cumentación legal que la acredite: ésta se | ră validada, como por ejemplo un   | n certificado de directorio o de vigencia de la directiva, un decreto de nombrarniento, una carta, |
| Registrar sus Relaciones Jurídicas permitirá postular a fondos orientado                     | s a diferentes organizaciones: para ir    | scribir a una nueva organización, ha | iga click en el botón "Agregar nueva rel   | ación jurídica" e ingrese el RUT d | del organismo.                                                                                     |
| Complete los diferentes roles que usted posee en sus organizaciones.                         | tor ejemplo, a la vez, puede ser Repre    | sentante Legal del comité de admin   | istración de su edificio, Tesorero/a de un | a organización social o Presidente | e de una emprésa familiar, etc.                                                                    |
| Para completar la postulación, usted deberá completar los datos o                            | bligatorios (*) de la Organización a      | sociados a Representaciones, Ante    | ecedentes generales, de Domicilio y co     | ntacto. El resto de los datos son  | opcionales.                                                                                        |
| Luego de registrar a su organización ya estará listo para postular y con                     | inuar con el <u>Paso 4 - Postula aquí</u> |                                      |                                            |                                    |                                                                                                    |
| Si posee dudas de este paso, no dude en consultar el <u>Tutorial #3 - Reg</u>                | stro de mis Organizaciones en Youtu       | be,                                  |                                            |                                    |                                                                                                    |
| Agregar nueva relación jurídica                                                              |                                           |                                      |                                            |                                    |                                                                                                    |
| Dobon paroa                                                                                  | or of ru                                  | t da la                              | orgoniz                                    | oción                              |                                                                                                    |

Agregar nueva relación jurídica

El primer paso es ingresar el RUT de la empresa, fundación, asociación u otro organismo con el cual posea una relación jurídica.

Ingrese el RUT de la empresa u organismo

Los campos marcados con \*\* son obligatorios para continuar a la siguiente etapa.

Ingresar RUT Cancelar

C) Les aparecerá esta ventana y deben dar aceptar.

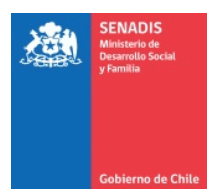

| ecreto de nombramie                                                                 | nto, una carta / poder o un contrato.                                                                                                    | meme    | icion iegui |
|-------------------------------------------------------------------------------------|----------------------------------------------------------------------------------------------------|---------|-------------|
| los orientados a difer                                                              | Registrar Entidad                                                                                                    | × k     | en el boto  |
| anizaciones. Por ejemp                                                              | El RUT 65.185.969-7 se encuentra registrado en la plataforma,<br>usted es Usuario/a Administrador/a de Persona Jurídica, por lo<br>tanto podrá ver/modificar esta y sus Representaciones.                                                                                                    | Śr      | n de su ed  |
| ostular y continuar co<br><u>vrial #3 - Registro de r</u><br>n, asociación u otro o | IMPORTANTE<br>* Recuerde que en la ley chilena, usurpar el nombre de otro, es<br>un delito y se encuentra tipificado en el Código Penal. Por ningú<br>motivo declare representar legalmente a una empresa u<br>organización si dicha afirmación no es efectiva. Arriesga ser<br>objeto de persecución penal. NO declare ser Gestor/a externo/a<br>(ej.Gestora Cultural), Gestor/a interno/a (ej.Empleado o<br>trabajadora) o cualquier otra calidad que no haya sido<br>expresamente autorizada por quien corresponda. Cualquier<br>declaración falsa o inexacta podrá será denunciada. He leído,<br>entiendo y estoy de acuerdo con lo señalado precedentemente,<br>declaro la veracidad de toda la información que he | in<br>i | es genera   |
| siguiente etapa.                                                                    | Cerrar Acepta                                                                                                    |         |             |

# D)Al dar aceptar llegarán a Edición de Relación Jurídica y deberán dar clic en acciones.

#### Edición de Relación Jurídica

ida 👔 Datos personales

Portal Único de Fondos Concursables

| 100% 3.1 Directorio/Integrantes de la organización * | Directorio/Integrantes de la                                                                                                    | organización               |         |                    |          |  |
|------------------------------------------------------|----------------------------------------------------------------------------------------------------|----------------------------|---------|--------------------|----------|--|
| 100% 3.2 Antecedentes Generales *                    | Registre a todos los integrantes de la Directiva de la Organización : Representante Legal, Secretario, Tesorero, Otro miembro del Directorio o Gestor Externo (Si posee).                                              |                            |         |                    |          |  |
| 100% 3.3 Antecedentes Domicilio *                    | Haga dick en "Nueva Representación" e ingrese el RUT del miembro de la Directiva.                                                                                                    |                            |         |                    |          |  |
| Antecedentes Contacto (Opcional)                     | Si la persona no está registrada previamente, deberá ingresar Nombres, apelliclos, relación (cargo), y la documentación que compruebe la información ingresada (estatutos, carta poder, certificado de vigencia, etc.) |                            |         |                    |          |  |
| Portafolio (Opcional)                                | Para terminar deberá presionar el botón "Guarda                                                                                                    | ar antecedentes generales" |         |                    |          |  |
| Documentos (Opcional)                                | Nuevo Depresentación                                                                                                    |                            |         |                    |          |  |
| Áreas de Interés (Opcional)                          | нието нертскопаски                                                                                                    |                            |         |                    |          |  |
|                                                      |                                                                                                    |                            |         |                    |          |  |
|                                                      |                                                                                                    |                            |         |                    |          |  |
|                                                      | Rut Apellido Paterno                                                                                                    | Apellido Materno           | Nombres | Relación           | Acciones |  |
|                                                      |                                                                                                    |                            |         | Gestor/a Interno/a | 2 1      |  |

E) se desplegará esta vista, donde la persona natural deberá registrarse para vincularse con la persona jurídica. Y deberá subir un documento que acredite la relación con esa PJ. Este documento lo revisa y lo valida el equipo de la plataforma dentro del día hábil.

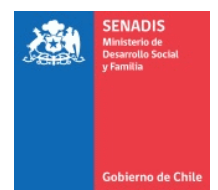

Para el caso de Universidades puede ser un contrato de trabajo, una carta de administración, etc.

| RUN                               | Nombres *                               | Apellido Paterno *        | Apellido Materno *              |
|-----------------------------------|-----------------------------------------|---------------------------|---------------------------------|
| Nacionalidad                      | Fecha de Nacimiento                     | Sexo                      | Relación con la organización *  |
| Chile                             |                                         |                           | Gestor/a Interno/a              |
| Documentación                     |                                         | Antecedentes de Contacto  | D                               |
| Documento que acredite la rel     | ación *                                 | Ingrese la información de | contacto de la persona natural. |
| documento de prueba_26            | 042019_1303.docx                        | Correo Electrónico        |                                 |
|                                   |                                         | a@a.cl                    |                                 |
| Descargar Eliminar                |                                         | Teléfono 1                |                                 |
| Otros antecedentes adicionale     | 5                                       |                           |                                 |
| Seleccionar archivo Sin           | archivos seleccionados                  | Teléfono 2                |                                 |
| Seleccionar archivo Sin           | archivos seleccionados                  |                           | Ej:                             |
| Seleccionar archivo Sin           | archivos seleccionados                  | Sitio Web                 |                                 |
| Seleccionar archivo Sin           | archivos seleccionados                  | www.a.cl                  |                                 |
| Extensiones soportadas: .jpeg,.jp | og,.docx,.doc,.zip,.rar,.tiff,.png,.pdf | Autoriza envío de SMS     |                                 |

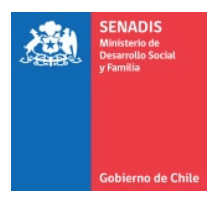

## II. POSTULACIÓN A TRAVÉS DE FONDOS GOB ¿CÓMO INICIO MI POSTULACIÓN EN FONDOS.GOB?

Una vez completados todos los pasos del apartado anterior para crear tu cuenta, podrás iniciar tu postulación a cualquier convocatoria del Estado que esté publicada en esta plataforma.

Para proceder con la postulación a FONAPI 2025, sigue estos pasos:

- 1. Ingresa a la web <u>https://fondos.gob.cl/</u>
- Haz clic en el extremo superior derecho, donde dice Iniciar sesión.

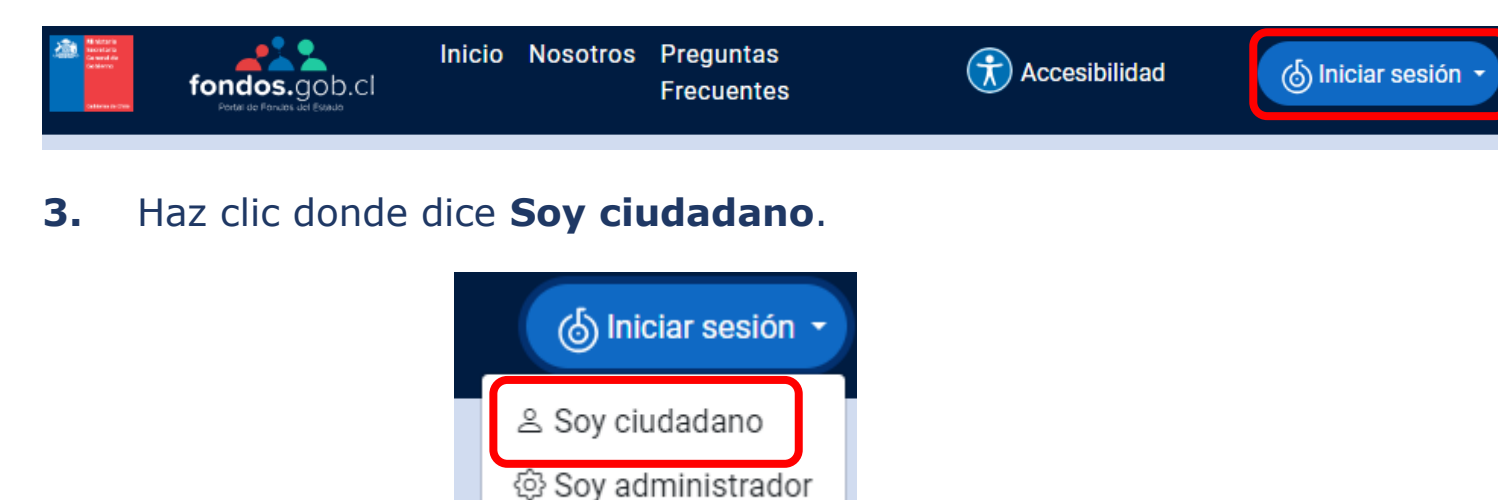

**4.** La plataforma te redirigirá al portal de ClaveÚnica, donde deberás ingresar tu RUN y ClaveÚnica para continuar.

| SENADIS<br>Ministerio de<br>Desarrollo Social<br>y Familia |                  |                      |                         |  |
|------------------------------------------------------------|------------------|----------------------|-------------------------|--|
| Gobierno de Chile                                          |                  | _                    |                         |  |
| 6                                                          | ClaveÚnico       | 2                    | ▲- A+                   |  |
|                                                            | Porta<br>Concu   | l Único d<br>rsables | le Fondos<br>del Estado |  |
| Ing                                                        | resa tu RUN      |                      |                         |  |
| Ing                                                        | resa tu ClaveÚni | са                   |                         |  |

El portal de ClaveÚnica te redirigirá nuevamente a la plataforma fondos.gob. Esta vez, se mostrará la pestaña Bienvenida, con los teléfonos de la mesa de ayuda.

Se verán también otras cuatro pestañas (**Datos Personales, Relaciones Jurídicas, Postula Aquí** y **Mis Postulaciones**).

6. Haz clic en la pestaña Postula Aquí.

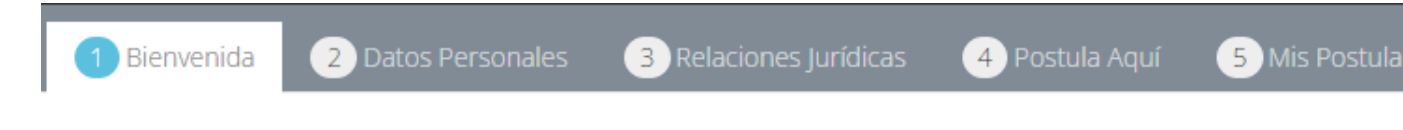

7. En esta nueva pestaña aparecerán todas las convocatorias del Estado vigentes. Elige el concurso Fondo Nacional de Proyectos Inclusivos, del Servicio Nacional de la Discapacidad-SENADIS. Puedes hacerlo mediante el buscador o ingresando una palabra clave.

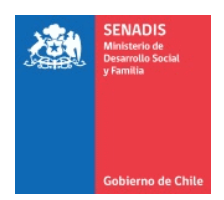

| 8 registr | os encontrados. Mostrando del registro 1 al                                                                                    | 15.                                                                            |                       |                              |                              |                            |                          | (        |
|-----------|----------------------------------------------------------------------------------------------------|--------------------------------------------------------------------------------|-----------------------|------------------------------|------------------------------|----------------------------|--------------------------|----------|
| #<br>11   | Nombre del Concurso                                                                                                    | Institución                                                                    | Tipo<br>Persona<br>î↓ | <b>Monto</b><br>↑↓           | Estado del<br>Concurso<br>↑↓ | Fecha de<br>Apertura<br>↑↓ | Fecha<br>de<br>Cierre Î↓ | Acciones |
| 1         | Fondo de Innovación de Educación<br>Parvularia - FIEP                                                                          | Ministerio de Educación                                                        | Natural               | CLP 7,000,000                | <ul> <li>Abierto</li> </ul>  | 19-05-2024                 | 17-06-2024               | ٢        |
| 2         | <u>Consejo de la Sociedad Civil - Gore</u><br><u>Atacama</u>                                                                   | Gobierno Regional de<br>Atacama                                                | Natural y<br>Jurídica | (Variable)                   | <ul> <li>Abierto</li> </ul>  | 18-11-2024                 | 30-06-2025               | ٢        |
| 3         | Fondo de Fortalecimiento para<br>Organizaciones Patrimoniales                                                                  | Servicio Nacional del<br>Patrimonio Cultural -<br>SERPAT                       | Jurídica              | CLP 65,000,000<br>(Variable) | <ul> <li>Abierto</li> </ul>  | 15-04-2025                 | 14-05-2025               | ٢        |
| 4         | Fondo para la Equidad de Género                                                                                                | Servicio Nacional de la<br>Mujer y Equidad de<br>Género - SERNAMEG             | Natural y<br>Jurídica | CLP 3,000,000                | <ul> <li>Abierto</li> </ul>  | 07-04-2025                 | 04-06-2025               | ٢        |
| 5         | <u>Subsidio Establecimientos de Larga</u><br><u>Estadía para Adultos Mayores</u>                                               | Servicio Nacional del<br>Adulto Mayor - SENAMA                                 | Natural y<br>Jurídica | (Variable)                   | Abierto                      | 06-03-2024                 | 25-03-2024               | ٢        |
| 6         | Fortalecimiento de Centros de<br>Rehabilitación o Rescate                                                                      | Ministerio del Medio<br>Ambiente                                               | Jurídica              |                              | Abierto                      | 08-05-2025                 | 20-06-2025               | ٢        |
| 7         | <u>FRPD - Concurso Innovación,</u><br><u>Competitividad, Ciencia y Tecnología -</u><br><u>GORE Antofagasta</u>                 | Gobierno Regional de<br>Antofagasta                                            | Jurídica              | CLP 6,500,000,000            | <ul> <li>Abierto</li> </ul>  | 16-04-2025                 | 16-05-2025               | ٢        |
| 8         | <u>FRPD - Fortalecimiento de Capital</u><br><u>Humano - GORE Antofagasta</u>                                                   | Gobierno Regional de<br>Antofagasta                                            | Jurídica              | (Variable)                   | Abierto                      | 16-04-2025                 | 16-05-2025               | ٢        |
| 9         | FONDO CONCURSABLE - PROGRAMA<br>DE GESTIÓN DEL RIESGO DE<br>DESASTRES - SENAPRED                                               | Servicio Nacional de<br>Prevención y Respuesta<br>ante Desastres -<br>SENAPRED | Jurídica              | CLP 18,000,000<br>(Variable) | <ul> <li>Abierto</li> </ul>  | 14-04-2025                 | 30-05-2025               | ٢        |
| 10        | <u>Programa Reconocimiento de</u><br><u>Recursos y/o Reservas y Planificación</u><br><u>Minera</u>                             | Ministerio de Minería                                                          | Natural y<br>Jurídica | USD 250,000<br>(Variable)    | <ul> <li>Abierto</li> </ul>  | 06-01-2025                 | 30-11-2025               | ٢        |
| 11        | Fondo Nacional de Desarrollo Regional<br>FNDR 8% Región de O'Higgins                                                           | Gobierno Regional de O<br>'higgins                                             | Jurídica              | CLP 25,000,000<br>(Variable) | <ul> <li>Abierto</li> </ul>  | 25-04-2025                 | 19-05-2025               | ٢        |
| 12        | <u>Fondo Nacional de Proyectos</u><br>Inclusivos                                                                               | Servicio Nacional de la<br>discapacidad - SENADIS                              | Jurídica              | (Variable)                   | Abierto                      | 13-05-2025                 | 03-06-2025               | ٢        |
| 13        | Concurso de Buenas Prácticas en<br>Acogimiento Residencial                                                                     | Servicio Nacional de<br>Protección Especializada<br>a la Niñez y Adolescencia  | Jurídica              | CLP 0<br>(Variable)          | <ul> <li>Abierto</li> </ul>  | 09-05-2025                 | 06-07-2025               | ٢        |
| 14        | Fondo Concursable SERNAC para el<br>financiamiento de iniciativas de<br>Asociaciones de Consumidores -<br>Segundo Llamado 2025 | Ministerio de Economía,<br>Fomento y Turismo                                   | Jurídica              | (Variable)                   | <ul> <li>Abierto</li> </ul>  | 17-04-2025                 | 16-05-2025               | ٢        |
| 15        | Subsidios ELEAM Gore Antofagasta                                                                                               | Gobierno Regional de<br>Antofagasta                                            | Jurídica              | CLP 40,000,000<br>(Variable) | Abierto                      | 01-05-2024                 | 08-05-2024               | ٢        |
|           |                                                                                                    |                                                                                |                       |                              |                              | << <                       | 1 2 >                    | >>       |

Para acceder a la convocatoria, haz clic en el ícono de 8. Acciones (ojo).

Acciones

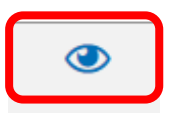

Se abrirá una nueva pestaña, indicando el nombre de la 9. convocatoria.

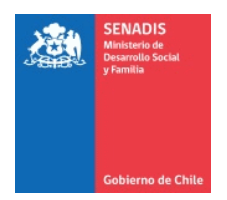

¡Estás a punto de empezar un nuevo Proceso de Postulación!

| ¿A qué Línea/Modalidad desea postular?                                                                                                    |          |
|----------------------------------------------------------------------------------------------------|----------|
| Seleccione Línea/Modalidad                                                                                                    | <b>'</b> |
| ¿Cuál es el nombre de tu proyecto?                                                                                                    |          |
| Ingrese el nombre de su proyecto.                                                                                                    |          |
| Quiero postular como:                                                                                                    |          |
| Seleccione Perfil                                                                                                    | /        |
| Si quieres postular al fondo como una<br>persona jurídica (asociación, empresa,<br>fundación u otro), debes crear tu persona<br>jurídica <u>AQUÍ</u> y luego seleccionarla en el camp<br>siguiente. | 0        |
| <u>Volver</u>                                                                                                    |          |

En el costado derecho de la página, estará la opción para seleccionar la modalidad que desea postular: **FONAPI 1** y **FONAPI 2**.

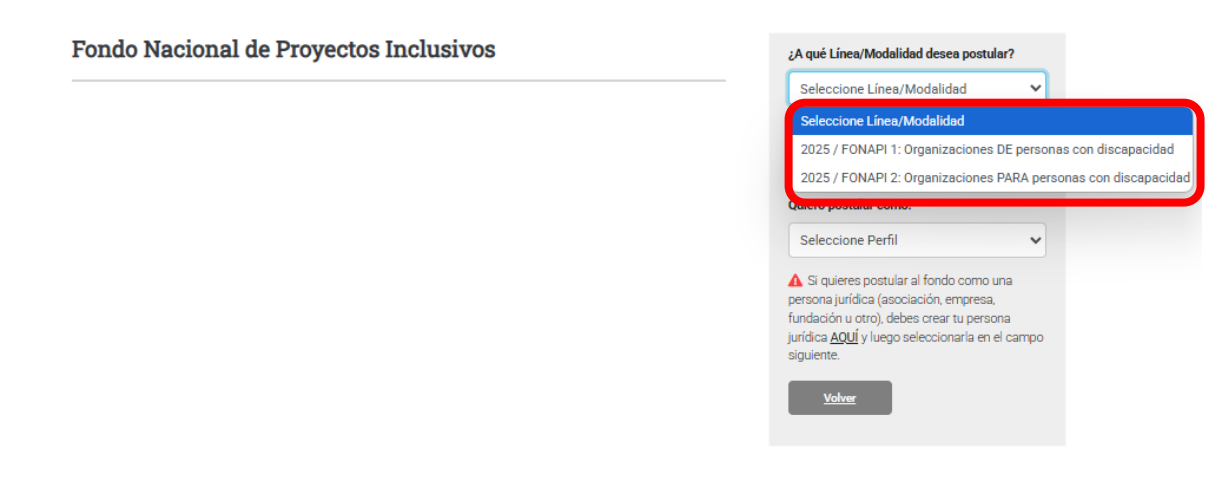

10. Una vez seleccionada la línea/modalidad a postular, escribe un nombre para tu proyecto, donde dice ¿Cuál es el nombre de tu proyecto?

| SENADIS<br>Ministerio de<br>Desarrollo Social<br>y Familia |
|------------------------------------------------------------|
| Gobierno de Chile                                          |

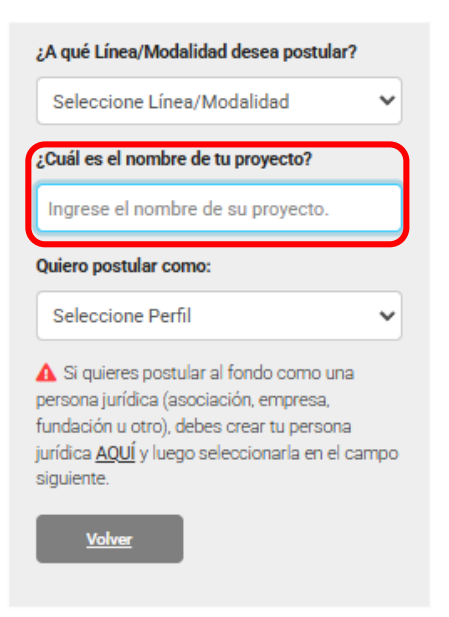

**11.** Luego debes seleccionar el perfil que definiste en el paso jurídico donde dice quiero postular como

| ¿A qué Línea/Modalidad desea postular?                                                                                                    |
|----------------------------------------------------------------------------------------------------|
| Seleccione Línea/Modalidad                                                                                                    |
| ¿Cuál es el nombre de tu proyecto?                                                                                                    |
| Ingrese el nombre de su proyecto.                                                                                                    |
| Quiero postular como:                                                                                                    |
| Seleccione Perfil 🗸 🗸                                                                                                    |
| ▲ Si quieres postular al fondo como una<br>persona jurídica (asociación, empresa,<br>fundación u otro), debes crear tu persona<br>jurídica <u>AQUÍ</u> y luego seleccionarla en el campo<br>siguiente. |
| Volver                                                                                                    |

**12.** Luego presiona quiero postular

| SENADIS<br>Ministerio de<br>Desarrollo Social<br>y Familia |
|------------------------------------------------------------|
| Gobierno de Chile                                          |

| ¿A qué Línea/Modalidad desea postular?                                                                                                    |
|----------------------------------------------------------------------------------------------------|
| 2025 / FONAPI 1: Organizaciones DE   💙                                                                                                    |
| ¿Cuál es el nombre de tu proyecto?                                                                                                    |
| Prueba 1                                                                                                    |
| Quiero postular como:                                                                                                    |
| Portal Único de Fondos Concursables 🗸                                                                                                    |
| ▲ Si quieres postular al fondo como una<br>persona jurídica (asociación, empresa,<br>fundación u otro), debes crear tu persona<br>jurídica <u>AQUÍ</u> y luego seleccionarla en el campo<br>siguiente. |
| ;Quiero Postular! <u>Volver</u>                                                                                                    |

13. El sistema te presenta un resumen del concurso y a que puede postular. Aquí se mostrará el FOLIO del proyecto, el cual debe anotar y guardar. Al final debe presionar "siguiente".

| Proyecto       |                  |
|----------------|------------------|
| Folio:         | Fecha Creación:  |
| 124446         | 13-05-2025 12:27 |
| New Providence |                  |
| Prueba 1       |                  |

**14.** Se abrirá una página donde dice Responsable de la Postulación, debes indicar si y luego selecciona siguiente

| # | RUT/DNI    | Nombre/Razón Social                 | Rol | Estado           | Tipo Persona | Responsable | Acciones |
|---|------------|-------------------------------------|-----|------------------|--------------|-------------|----------|
| 1 | 77777777-7 | Portal Único de Fondos Concursables |     | Aceptada         | Jurídica     | SI          | 20       |
|   |            | <u>Guardar</u>                      |     | <u>Siguiente</u> |              |             |          |

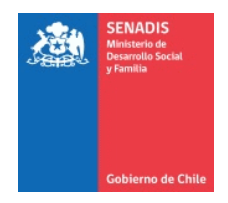

**15.** La siguiente página es "Territorio y Notificaciones". Se debe indicar la región donde se ejecutará el proyecto y dos correos distintos para notificación.

| Territoria                                     | o y Notificacion                                                                                           | es                                                                                      |                                                         |    |
|------------------------------------------------|----------------------------------------------------------------------------------------------------|-----------------------------------------------------------------------------------------|---------------------------------------------------------|----|
| Seleccione er<br>Una vez elegi<br>para agregar | i la lista desplegable la Regiór<br>da la región, seleccione la o la<br>a las <u>comunas seleccionadas</u> | n donde se desarrollará su proyecto.<br>s comunas de ejecución entre las d<br>y guarde. | Iisponibles. Presione la <b>flecha,</b>                 | ×  |
| -Región d                                      | e Ejecución 🤫                                                                                              |                                                                                         | Agregar Regio<br>de Ejecución                           | in |
| #                                              | Región                                                                                                    | Comuna                                                                                  | Acciones                                                |    |
|                                                |                                                                                                    | Áún no hay regiones registradas                                                         |                                                         |    |
| Notificacione<br>notificaciones                | <u>s:</u> Ingrese dos direcciones de<br>s de la convocatoria y que deb                                     | correo electrónico distintas, a las c<br>erá mantener operativas mientras o             | uales se realizarán las<br>dure el proceso de concurso. | ×  |
| -Notificad                                     | cación 1 (*) 😯                                                                                             |                                                                                         |                                                         |    |
|                                                |                                                                                                    |                                                                                         |                                                         |    |
| Correo Notifi                                  | cación 2 (*)                                                                                               |                                                                                         |                                                         |    |
|                                                |                                                                                                    |                                                                                         |                                                         |    |
|                                                |                                                                                                    |                                                                                         |                                                         |    |

Cuando esté completada la información, al costado izquierdo se irá mostrando el avance. Asegúrate que esté 100% completa cada una de las páginas para presionar "siguiente".

Si te faltó alguna información para completar, los datos se guardan para que puedas continuar después.

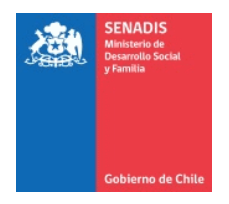

Resumen 100% Responsable de la Postulación 100% Territorio y Notificaciones 0% Identificación de la Organización Postulante 0% Antecedentes del Representante Legal y del Equipo de Trabajo

16. La siguiente página es Identificación de la Organización Postulante, donde se deben completar todos los datos requeridos. Ir verificando que se complete el círculo de porcentaje del costado izquierdo.

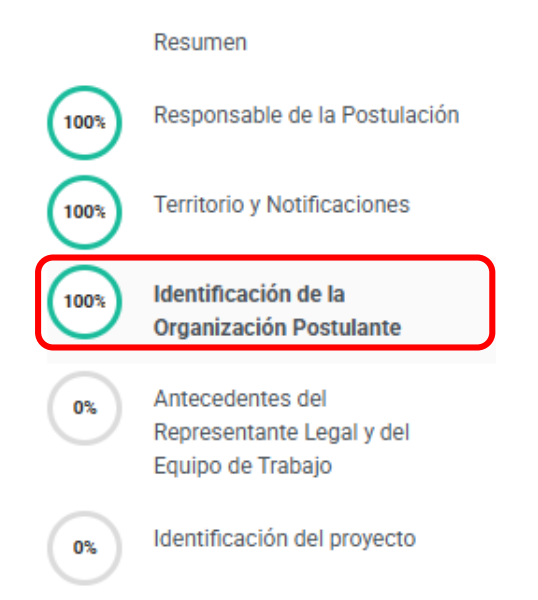

17. Luego se abre la página de Antecedentes del representante legal y el equipo de trabajo. Para completar el equipo ejecutor, debe ir agregando las filas necesarias, de acuerdo a cuántas personas conforman el equipo.

|       | SENADIS<br>Ministerio de<br>Desarrollo Social<br>y Familia |                          |                                              |                  |                 |                          |                                                        |
|-------|------------------------------------------------------------|--------------------------|----------------------------------------------|------------------|-----------------|--------------------------|--------------------------------------------------------|
|       |                                                            |                          |                                              |                  |                 |                          |                                                        |
|       | Gobierno de Chile                                          |                          |                                              |                  |                 |                          |                                                        |
| Equip | o Ejecutor (*)                                             | )                        |                                              |                  |                 |                          |                                                        |
| 0     | Agregue las                                                | filas necesarias pai     | ra registrar a todas las pe                  | rsonas del equi  | ipo del proyect | o                        |                                                        |
|       |                                                            |                          |                                              |                  |                 |                          |                                                        |
|       | Nombre                                                     | Profesión o              | Funciones a                                  | Horas            | N° de           | Tiene                    | Describa su experiencia                                |
|       | Nombre                                                     | Profesión o<br>actividad | Funciones a<br>desarrollar en el<br>proyecto | Horas<br>por mes | N° de<br>meses  | Tiene<br>RND?<br>(si/no) | Describa su experienci<br>en los últimos tres<br>años. |
|       | Nombre                                                     | Profesión o<br>actividad | Funciones a<br>desarrollar en el<br>proyecto | Horas<br>por mes | N° de<br>meses  | Tiene<br>RND?<br>(si/no) | Describa su experie<br>en los últimos tre<br>años.     |

Cuando tengas toda la información, presiona "siguiente".

**18.** A continuación, sigue la "Identificación del proyecto" donde debe identificar la línea de financiamiento a la cual postula el proyecto.

Identificación del proyecto

| Siga las instrucciones descritas en cada ítem para desarrollar el proyecto.<br>Recuerde verificar campos obligatorios marcados con asterisco en color rojo (*)<br>Respete las <b>ayudas</b> en cada pregunta, el tipo de carácter ingresado (letras, números o ambos) según corresponda y<br>extensión de caracteres indicada por los encargados del concurso. | x       |
|----------------------------------------------------------------------------------------------------|---------|
| Seleccione la Línea de financiamiento a la cual postula su proyecto (*)                                                                                                    |         |
| Plija UNA de las líneas de financiamiento de acuerdo a la descripción establecida en las Bases Administrativas y Técni<br>FOMAPI 2025                                                                                                    | icas de |
|                                                                                                    |         |
| Seleccionar                                                                                                    | ~       |
| Seleccionar                                                                                                    |         |
| Capacitación y Desarrollo de Habilidades Laborales                                                                                                    |         |
|                                                                                                    |         |
| Cultura Deporte y Recreación                                                                                                    |         |
| Cultura Deporte y Recreación<br>Autocuidado para Personas Cuidadoras                                                                                                    |         |
| Cultura Deporte y Recreación<br>Autocuidado para Personas Cuidadoras<br>Promoción de los derechos de las Personas con Discapacidad                                                                                                    |         |
| Cultura Deporte y Recreación<br>Autocuidado para Personas Cuidadoras<br>Promoción de los derechos de las Personas con Discapacidad<br>Memoria histórica y personas con discapacidad en Chile                                                                                                    |         |

Para el caso de **FONAPI 1**, se encuentra la línea de Habilitación de Espacios y Desarrollo Organizacional que es optativa por lo que debe indicar SI o NO.

| 2  |               | SENADIS<br>Ministerio de<br>Desarrollo Social<br>y Familia<br>Gobierno de Chile |                                                                                                    |   |
|----|---------------|---------------------------------------------------------------------------------|----------------------------------------------------------------------------------------------------|---|
| Hε | abilitac      | ción de Espac                                                                   | ios y Desarrollo Organizacional (*)                                                                                                    |   |
|    | 🕜 Eន<br>que n | sta línea es opi<br>no desarrollará                                             | cional. Seleccione SI, si es que desarrollará esta línea y solicitará financiamiento para ella. Seleccione NO, si es<br>esta línea y por lo tanto no solicitará financiamiento para ella. |   |
| ſ  | Seleco        | cionar                                                                          |                                                                                                    | ~ |
|    | Seleco        | cionar                                                                          |                                                                                                    |   |
|    | SI            |                                                                                 |                                                                                                    |   |
|    | NO            |                                                                                 |                                                                                                    |   |

19. Luego serás dirigido a la página donde está la Formulación del Proyecto. Este apartado contempla la Experiencia de la organización postulante, Diagnóstico, Objetivo del proyecto, Resultados, Actividades, entre otros. Es importante que en el Resumen Presupuestario, indique el total de lo solicitado a SENADIS y además, explique lo que está solicitando.

| Resumen Presu                                              | ipuestario (*)                                                                                                    |  |  |  |  |  |
|------------------------------------------------------------|----------------------------------------------------------------------------------------------------|--|--|--|--|--|
| Escriba s<br>coincida con<br>admisibilidad                 | olo el monto total solicitado a SENADIS (solo números con separación de miles). ej: 9.432.100 Asegúrese que el monto<br>la Planilla del Detalle presupuestario (Anexo N°3), que es el documento que se considerará para efectos de<br>d. Recuerde que podrá solicitar a SENADIS un máximo de \$10.000.000 (diez millones de pesos). |  |  |  |  |  |
|                                                            | Describa                                                                                                    |  |  |  |  |  |
| Monto Total<br>Solicitado a<br>SENADIS                     |                                                                                                    |  |  |  |  |  |
| Explique<br>brevemente<br>el<br>Presupuest<br>o solicitado |                                                                                                    |  |  |  |  |  |

**20.** Al pasar, será dirigido a "Puntaje Adicional" el cual es una pregunta opcional.

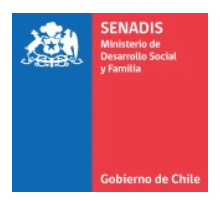

# Puntaje Adicional (Pregunta Opcional) Al responder está pregunta podrá optar por puntaje adicional para su proyecto. Describa y fundamente qué acciones transformadoras se realizarán en el proyecto para promover cambios en las desigualdades de género existentes entre mujeres, hombres y diversidades sexo genéricas con discapacidad. (Pregunta opcional) Acciones transformadoras: son acciones guiadas por intereses estratégicos que promueven cambios en la posición de género desfavorable para mujeres, diversidades sexo-genéricas y disidencias sexuales. Acciones transformadoras: son acciones guiadas por intereses estratégicos que promueven cambios en la posición de género desfavorable para mujeres, diversidades sexo-genéricas y disidencias sexuales.

21. La postulación continúa con "Actividades a implementar en el proyecto". Salen 4 actividades, pero puede agregar todas las que sean necesarias para lograr el objetivo del proyecto. Además, éstas actividades se deben editar en el ícono del lápiz para llenar la información correspondiente.

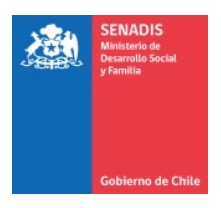

| Ac           | tividade                                                      | s a impl                                                     | ement                                       | tar en e                            | el pro          | oyecto           |                            |                    |                                  |
|--------------|---------------------------------------------------------------|--------------------------------------------------------------|---------------------------------------------|-------------------------------------|-----------------|------------------|----------------------------|--------------------|----------------------------------|
| A<br>Pi<br>C | gregue y describa<br>ara ingresar una a<br>omplete y progra   | a TODAS las AC<br>actividad presic<br>me las <b>Activida</b> | TIVIDADES  <br>ona el botón<br>ades Obligat | para alcanza<br>"Agregar".<br>orias | r los RES       | ULTADOS de       | el proyecto.               |                    | ×                                |
| #            | Título<br>Actividad                                           | Descripción                                                  | País,<br>Comuna<br>o Ciudad                 | Dirección                           | Fecha<br>Inicio | Fecha<br>Término | Afluencia<br>de<br>Público | Número<br>Estimado | Agregar<br>Actividad<br>Acciones |
|              | Reunión de<br>Instalación del<br>proyecto con<br>Supervisor/a |                                                              |                                             |                                     |                 |                  |                            |                    |                                  |
|              | Entrega de<br>Informe de<br>Avance                            |                                                              |                                             |                                     |                 |                  |                            |                    | ľ                                |
|              | Entrega de<br>Informe Final                                   |                                                              |                                             |                                     |                 |                  |                            |                    | Ø                                |
|              | Rendiciones<br>financieras<br>Mensuales                       |                                                              |                                             |                                     |                 |                  |                            |                    | ľ                                |
|              |                                                               |                                                              | Aún                                         | no hay activid                      | ades regist     | tradas           |                            |                    |                                  |

Para aquellas actividades que usted desea incorporar debe seleccionar agregar actividad y se abrirá una página donde deberá colocar todos los datos requeridos para cada actividad como nombre, descripción, objetivo de esta, fecha lugar, presiona guardar y volver, eso se debe realizar con cada actividad que desees ingresar. Luego una vez finalizada las actividades que se deseaban ingresar, presiona guardar y revisa en el costado izquierdo de la página donde aparece actividades a implementar en el proyecto si está al 100% y luego selecciona seguir.

Recuerde que los proyectos deben tener una duración mínima de 10 meses y máxima de 12 meses. Revise bien las fechas de inicio y término de todas las actividades.

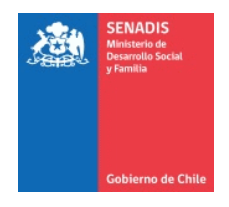

22. Finalmente, la postulación contempla los "Documentos Adjuntos", los cuales son obligatorios.
Hacia el lado derecho puedes descargar las plantillas de aquellos que tienen formato.

| Docum               | entos Adjuntos P                                                                            | ostulación                                                |                                                         |                              |  |  |  |  |  |
|---------------------|---------------------------------------------------------------------------------------------|-----------------------------------------------------------|---------------------------------------------------------|------------------------------|--|--|--|--|--|
| Documento           | s Obligatorios                                                                              |                                                           |                                                         |                              |  |  |  |  |  |
| Anex                | Anexo N°2: Declaración Jurada simple Rep. Legal (PDF)                                       |                                                           |                                                         |                              |  |  |  |  |  |
| Comp<br>razón<br>no | elete la plantilla de este documento. F<br>social y N° de RUT de la organizaciór<br>ver más | Recuerde que la Declaració<br>n La indicación de los trat | n Jurada debe contener: -<br>bajadores contratados y si | El nombre o<br>u cantidad El |  |  |  |  |  |
| Tipo Do<br>Declara  | ocumento<br>ación Jurada Simple                                                             |                                                           |                                                         |                              |  |  |  |  |  |
| Descripción (*)     |                                                                                             |                                                           |                                                         |                              |  |  |  |  |  |
|                     |                                                                                             |                                                           |                                                         |                              |  |  |  |  |  |
| Selecció            | in de archivo                                                                               |                                                           | Seleccionar Subir A                                     | rchi o 🔛 Plantilla           |  |  |  |  |  |
| C Ext               | Extensiones Permitidas: PDF - Náximo Documentos: 1 - Tamaño Máximo archivo: 100 MB          |                                                           |                                                         |                              |  |  |  |  |  |
| #                   | Nombre Documento                                                                            | Descripción                                               | Fecha Carga                                             | Acciones                     |  |  |  |  |  |
|                     | Aún no se ha cargado el docum                                                               | ento: Anexo N°2: Declaraci                                | ón Jurada simple Rep. Leg                               | al (PDF)                     |  |  |  |  |  |
|                     |                                                                                             |                                                           |                                                         |                              |  |  |  |  |  |

Revisa bien el formato en que se puede subir la información (PDF o Excel).

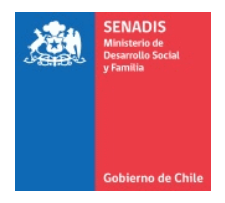

**23.** Una vez terminado selecciona siguiente y se abrirá una página con el resumen de tu postulación la cual te indicará si está todo al 100% o si te falta algo por completar. Si falta información, se entregará el detalle así:

| -Identificación del proyecto<br>Completado ✓                                                                                                    |                                                     |                     |  |  |  |  |  |
|----------------------------------------------------------------------------------------------------|-----------------------------------------------------|---------------------|--|--|--|--|--|
| Formulación del Proyecto                                                                                                    |                                                     |                     |  |  |  |  |  |
| #                                                                                                    | Campo                                               | Error de validación |  |  |  |  |  |
| 1                                                                                                    | Experiencia de la Organización Postulante y su vinc | No Ingresado        |  |  |  |  |  |
| Puntaje Adicional (Pregunta Opcional)                                                                                                    |                                                     |                     |  |  |  |  |  |
| Completado ✓                                                                                                    |                                                     |                     |  |  |  |  |  |
| -Documentos Adjuntos                                                                                                    |                                                     |                     |  |  |  |  |  |
| #                                                                                                    | Campo                                               | Error de validación |  |  |  |  |  |
| 1 Anexo N°3: Planilla de Detalle Presupuestario (EXCE ) Documento no ha sido cargado                                                                                                    |                                                     |                     |  |  |  |  |  |
| Actividades a implementar en el proyecto         Completado         Documentos Adjuntos         #       Campo         1       Anexo N*3: Planilla de Detalle Presupuestario (EXCE)         Documento no ha sido cargado |                                                     |                     |  |  |  |  |  |

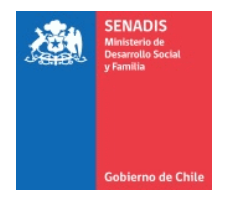

- **24.** Busca en el costado izquierdo de la página y selecciona el ítem que no está al 100%. Y revisa lo que te falta.
- **25.** Una vez revisado todo y con todos los campos al 100%, vas al final del costado izquierdo y seleccionas validar datos y revisar postulación

|      | Resumen                                                            |  |  |  |
|------|--------------------------------------------------------------------|--|--|--|
| 100% | Responsable de la Postulación                                      |  |  |  |
| 100% | Territorio y Notificaciones                                        |  |  |  |
| 100% | Identificación de la<br>Organización Postulante                    |  |  |  |
| 100% | Antecedentes del<br>Representante Legal y del<br>Equipo de Trabajo |  |  |  |
| 100% | Identificación del proyecto                                        |  |  |  |
| 100% | Formulación del Proyecto                                           |  |  |  |
| 100% | Puntaje Adicional (Pregunta<br>Opcional)                           |  |  |  |
| 100% | Actividades a implementar en<br>el proyecto                        |  |  |  |
| 100% | Documentos Adjuntos                                                |  |  |  |
|      | Validar datos y revisar<br>postulación                             |  |  |  |

**26.** Si está todo en orden y completo, puedes enviar la postulación.

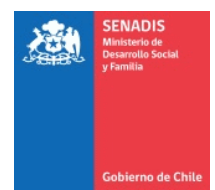

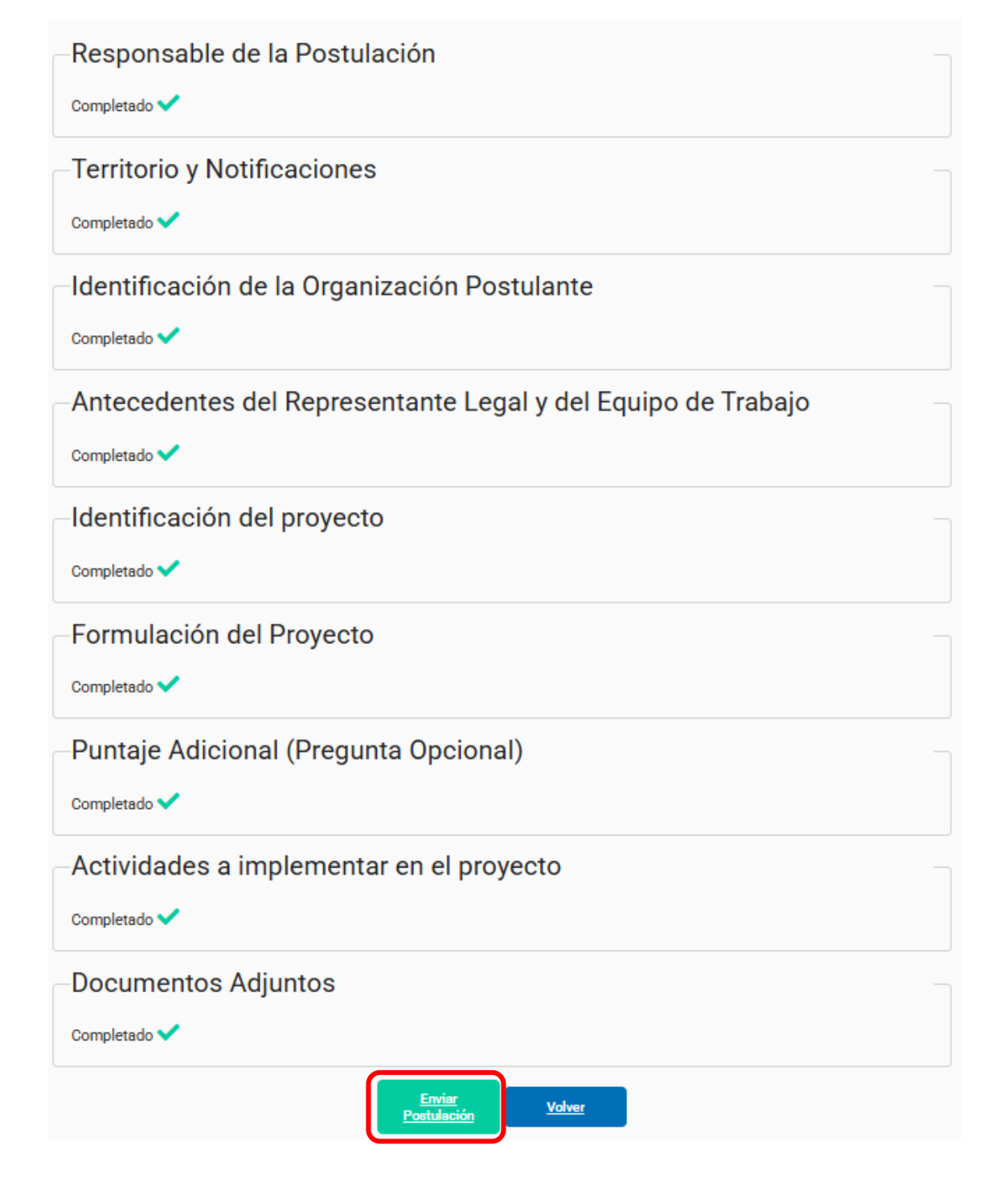

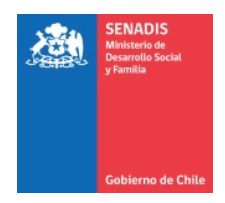

# **27.** Aparecerá una declaración que la debes leer y aceptar para seguir el proceso del proyecto

| Por el presente, declaro como válida la correcta y completa información que está<br>enviando.<br>En el paso siguiente, usted debe ACEPTAR la <b>declaración de aceptación de</b><br><b>condiciones</b> para poder enviar su proyecto.                                                                                                |  |
|----------------------------------------------------------------------------------------------------|--|
| En el paso siguiente, usted debe ACEPTAR la <b>declaración de aceptación de<br/>condiciones</b> para poder enviar su proyecto.<br>Una vez enviado el provecto, el sistema emitirá un <b>certificado</b> de recepción                                                                                                    |  |
| Una vez enviado el provecto, el sistema emitirá un <b>certificado</b> de recención                                                                                                    |  |
| indicando la fecha, hora y el número de folio correspondiente y remitirá su<br>formulario de postulación en formato PDF, a los mail registrados dentro del<br>formulario (apartado de territorio y notificación) y a los correos declarados en el<br>registro previo de Datos Personales y/o Relaciones Jurídicas según corresponda. |  |
| Los datos del Concurso son correctos. Para enviar la postulación debe aceptar los                                                                                                    |  |
| 1. Declaro no estar afecto a ninguna de las causales de inhabilidad, prevenidas y<br>sancionadas en el apartado de inhabilidades existente en las bases del concurso.<br>2. Entiendo que mi postulación no procederá si se omiten antecedentes definidos como                                                                        |  |
| obligatorios por las bases del concurso.<br>3. Declaro hacerme responsable por la veracidad de mis declaraciones, que toda la<br>nformación entregada es verdadera y que resulta conforme con la normativa vigente,<br>particularmente con las bases de postulación para este concurso, las que he leído,                            |  |
| entendido y aceptado.<br>4. Exonero de cualquier tipo de responsabilidad a la institución de Gobierno por<br>nformación falsa, defectuosa o errónea que, dolosa o culpablemente, le haya<br>suministrado.                                                                                                    |  |
| 5. Declaro haber leído y aceptado los términos y condiciones de uso publicadas en el<br>portal, en consonancia con lo establecido por la Ley N° 19.628 sobre protección de la vida<br>privada y sus posteriores modificaciones.                                                                                                    |  |
|                                                                                                    |  |

28. Para finalizar aparece una nueva pestaña que debes leer y de estar de acuerdo, aceptar las condiciones, seleccionando si para dar por finalizada la postulación, donde te llegará a tu correo los datos de la postulación y el folio de tu proyecto indicado al inicio.

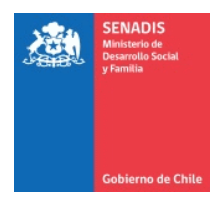

| Aceptar Condiciones                                                                                                    | × |
|----------------------------------------------------------------------------------------------------|---|
| Importante                                                                                                    | ^ |
| De conformidad a lo establecido en el artículo 13 de la Resolución N° 30, de 2015, de la Contraloría General de la República, solo se aceptarán como parte de la rendición de cuentas del proyecto, los desembolsos efectuados con posterioridad a la total tramitación del acto administrativo que apruebe el convenio de ejecución que se deberá suscribir. En casos calificados por la institución Gubernamental podrán incluirse en la rendición de cuentas gastos ejecutados con anterioridad a la total tramitación del mencionado acto, y realizados en fecha posterior a aquel que formaliza la selección de los proyectos, siempre que existan razones de continuidad solventaran gastos posteriores a la ejecución del proyecto seleccionado, ni gastos asociados a la preparación de un proyecto para ser presentado a este concurso. |   |
| Nota: La expresión "total tramitación del acto administrativo que apruebe el convenio de ejecución" se refiere a la Resolución que aprueba el convenio que usted firmará si su                                                                                                    | Ŧ |
| Sí No                                                                                                    |   |

Así se da por finalizada tu postulación. Puedes revisar las fechas de las etapas de la convocatoria en las Bases publicadas en www.<u>https://www.senadis.gob.cl/</u>

### NOTA:

Considere las ayudas en cada pregunta, el tipo de carácter ingresado (letras, números o ambos) según corresponda y la extensión de caracteres indicada por los encargados del concurso.

iGracias!